## 🔲 系統図

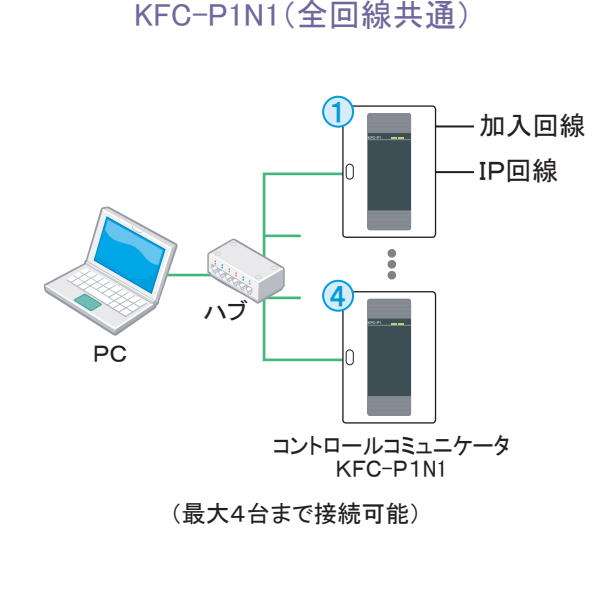

KFC-P2N1(加入回線通報)

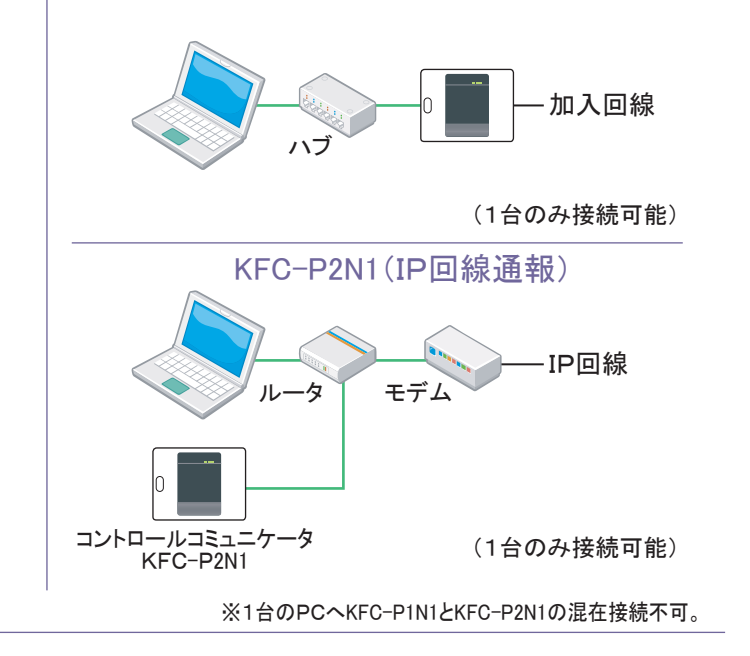

## ■ 履歴データについて

### コントロールコミュニケータに蓄積されたデータを読み込みます。

コントロールコミュニケータには、最大10,000件のイベント履歴を保管する「イベントバッファー」が備わっています。コントロールコミュニケー タとPC間の通信が開始されるとイベントバッファー内のデータをPCに送信して表示します。

## PCが停止しても、データは保管されています。

コントロールコミュニケータとPC間の通信が停止した場合、コントロールコミュニケータはPCへのデータ送信を停止し、イベントバッファーへ データの保管を開始します。通信が再開されると保管されたデータを送信しますので、データの漏れがありません。

### PCに保管されたデータはCSVデータとして保存

PCに送信された履歴データはPCのハードディスクに保存されます。ハードディスクの空き容量が少なくなった場合、データの保存が必要な 場合は画面上に警告が表示されますのでCSVデータとして外部に保存してください。必要でない場合は古いデータから上書きを行います。

## 🔲 仕様・注意事項

| パソコンの使用環境     |                                                                                      |                                    | IP通信に関わるイベント情報は表示されま                                               |  |  |  |
|---------------|--------------------------------------------------------------------------------------|------------------------------------|--------------------------------------------------------------------|--|--|--|
| OS            | Windows 7 / Win                                                                      | ndows 8 / Windows 8.1 / Windows 10 | ·通信開始IP ·通信停止                                                      |  |  |  |
| ランタイム         | Microsoft.NET F                                                                      | Framework2.0 以上                    | ・トンネル1 切断・トンネル2 接続                                                 |  |  |  |
| CPU           | Intel Pentium(R                                                                      | )4以上、または同等以上                       | ・シリアルMA不一致・VPN 履歴要求                                                |  |  |  |
| メモリ           | Windows 7                                                                            |                                    | ・DHCP 取得DHCP ・DHCP 更新エラー                                           |  |  |  |
|               | Windows 8<br>Windows 8.1<br>Windows 10                                               | 32bit の場合 1GB以上<br>64bit の場合 2GB以上 | ■ 本ソフトウェアで常時監視を行う場合、KFC<br>以外の他のソフトウェア(Excel, Wordなど)<br>ことはできません。 |  |  |  |
| ハードディスク空き容量   | 10MB 以上                                                                              |                                    |                                                                    |  |  |  |
| ディスプレイ(解像度)   | XGA(1024 × 7                                                                         | 68)以上                              | 1日のFCにはのFTとはのFZを混在して                                               |  |  |  |
| その他           | CD-ROM/USB                                                                           | ポート/LAN ポート(10/100/1000Base-T)     |                                                                    |  |  |  |
| 諸元            |                                                                                      |                                    | □ カート所有者の個人名称は、コントロー<br>余】わが必要です                                   |  |  |  |
| 接続対応機種 / 接続台数 | コントロールコミュニケータ KFC-P1, -P1e, -P1N1, -P817 / 最大4台<br>コントロールコミュニケータ KFC-P2, -P2N1/ 最大1台 |                                    | <ul> <li>         ・</li></ul>                                      |  |  |  |
| 履歴表示画面        | 最大イベント表                                                                              | 示数 各タブにつき3000 イベント                 | はKFC設定ソフトウェア2が必要です。                                                |  |  |  |
| 履歴検索画面        | 検索結果表示件                                                                              | +数 99999 イベント                      | ■ 商品を安全にお使いいただくため、ご使用の                                             |  |  |  |
| 履歴保存ファイル容量    | 約12000 信号/1                                                                          | IMB                                | 明書」をよくお読みください。                                                     |  |  |  |
|               |                                                                                      |                                    |                                                                    |  |  |  |

次の他社商標・登録商標をはじめ本カタログに記載されている会社名、システム名、製品名は、一般に各社の商標または登録商標です。なお、本カタログでは、"、®、© マークは明記しておりません。 ・Windows は、米国Microsoft Corporationの米国およびその他の国における登録商標です。・Pentium は、米国Intel Corporation の登録商標です。

# Kingキング通信工業株式会社

### 太 社 〒158-0092 東京都世田谷区野毛2-6-6 🛱 03(3705)8111 横浜テクノセンター 〒225-0014 横浜市青葉区荏田西1-10-1 躍 045(972)5381

お問い合わせ先 東京営業部 🛱 03(3705)8111 大阪支店 🛱 06(6763)0081 札幌営業所 🛱 011(807)9681 福岡支店 🖾 092(441)5781 仙台営業所 🛱 022(291)0881 名古屋営業所 躍 052(934)0381

http://www.king-tsushin.co.jp

| P通信に関わるイベ                                                                           | ント情報は表示されま                                                                                               | そせん。                                                                                                    |  |  |  |  |  |
|-------------------------------------------------------------------------------------|----------------------------------------------------------------------------------------------------|----------------------------------------------------------------------------------------------------|--|--|--|--|--|
| 種信開始IP<br>ンネル1 切断<br>/ケット停止<br>/リアルNo.不一致<br>HCP 取得DHCP                             | <ul> <li>・通信停止</li> <li>・トンネル2 接続</li> <li>・TCP 送信エラー</li> <li>・VPN 履歴要求</li> <li>・DHCP 更新エラー</li> </ul> | <ul> <li>・トンネル1 接続</li> <li>・トンネル2 切断</li> <li>・TCP 受信エラー</li> <li>・リンクダウンWAN</li> <li>・設定ダウンロート・要求</li> </ul> |  |  |  |  |  |
| \$ソフトウェアで常時監視を行う場合、KFC設定ソフトウェア2<br>以外の他のソフトウェア(Excel, Wordなど)を同時に稼動させる<br>ことはできません。 |                                                                                                    |                                                                                                    |  |  |  |  |  |

- 接続することはできま
- コミュニケータごとに別
- ミュニケータの設定に
- |の前に必ず「取扱説

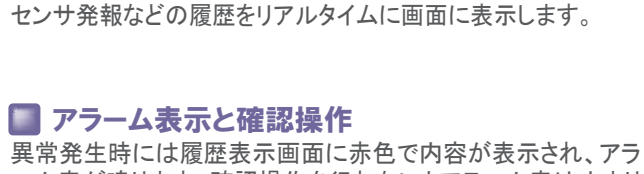

## ーム音が鳴ります。確認操作を行わないとアラーム音は止まり ません。

I 汎用PCでイベント履歴をリアルタイムに確認 警戒開始/解除操作やオペレーションターミナルによる入室管理、

## 設定の変更を防止

付属の「機能制限ツール」を使用すると、本ソフトウェアの設 定内容の変更や閲覧に制限を加えることができます。

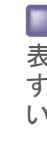

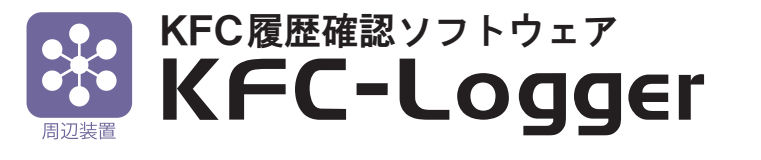

入室履歴やアラーム履歴をPCでリアルタイムに確認 異常発生時にはアラーム音でお知らせします

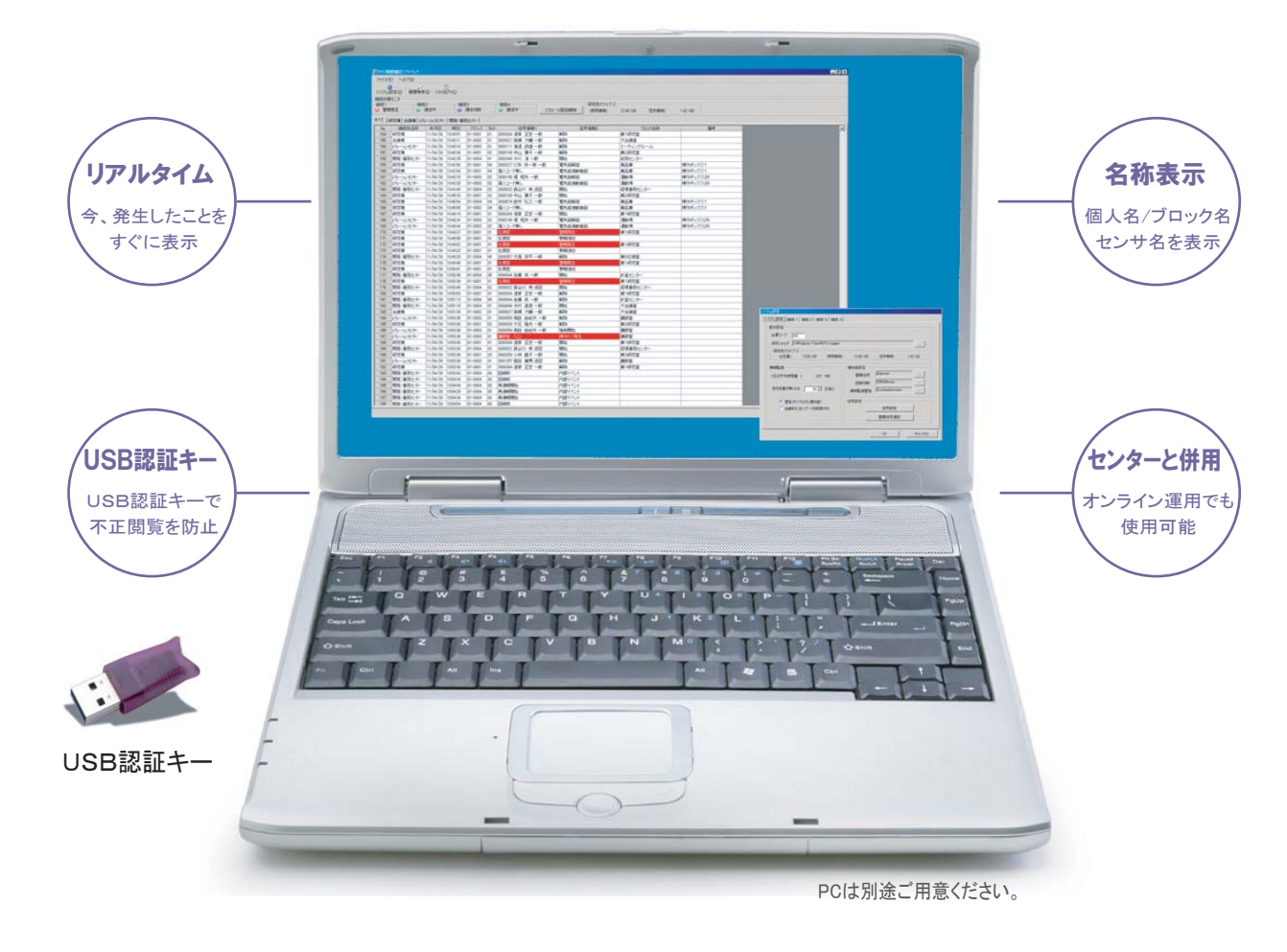

## F-10 2G

## 専用のUSB認証キーで不正閲覧を防止

本ソフトウェアに付属されているUSB認証キーが差込まれた PCのみソフトウェアを使用することが可能。USB認証キー は弊社独自の認証コードにより複製することができません。

## 🔲 個人名称表示

予めカード所有者の個人名を登録することで、画面上のイベ ント履歴に個人名称を表示させることができます。

### ■ 表示するイベント履歴の選択

表示するイベント履歴の種類を予め設定することができま す。内部イベントなど監視に必要のない情報を表示させな いことで通常の監視に集中できます。

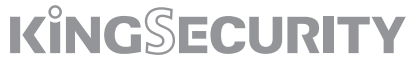

## シンプルで分かりやすいイベント履歴確認画面

■ 発生したイベント履歴を、リアルタイムに表示します。

■ タブの名称を建物名称などに変更可能。タブごとに最大3,000件を表示します。

■ アラーム発生時には赤色ジャーナルとアラーム音でお知らせします。

■個人名称やブロック名称、チャンネル名称を表示しますので、異常内容が直感的に分かります。

| 7717               |             |            |                 |             |     |                   |            |                                                                                           |          |              |         |      |
|--------------------|-------------|------------|-----------------|-------------|-----|-------------------|------------|-------------------------------------------------------------------------------------------|----------|--------------|---------|------|
| システム               | 設定(5) 履歴検9  | 索(E) CSV   | 上<br>上力©        |             |     |                   |            |                                                                                           | 6        |              |         |      |
| - 接続状態<br>- 1945年1 | 膨モニタ<br>194 | まつ         | 14/2            | 50          |     |                   |            | - 保存失ドライブ 0                                                                               |          |              |         |      |
| 100元1              | 「経生」        | ∞∠<br>诵信中  | 13417           | 700<br>通信切断 |     | ☆ 減信中 スカ          | 1-1周定解除    | 使用領域・                                                                                     | 1249.00  | 四次会百七志。      | 142 GP  |      |
| <b>—</b> =         |             |            |                 |             |     |                   | I WEBCHTRA | LX./TJ PR <st.< th=""><th>12.40 GD</th><th>TC MA-SA.</th><th>1.42 GD</th><th></th></st.<> | 12.40 GD | TC MA-SA.    | 1.42 GD |      |
| すべて                | 研究を議棟しい     | リレーションセンター | 開発·事            | 際センター】 🔇    | (7) |                   |            |                                                                                           |          |              |         |      |
| T W                | クリックでアラ-    | - ム音 📘     | 時刻              | アドレス        | LK  | 信号情報1             | 信          | 号情報2                                                                                      | ブロ       | ]ック名称        | 3       | 備考   |
| 51                 | ニュート キャン    |            | 10:39:51        | 01-0001     | 01  | 3000304 道家 正宏 一般  | 角星B余       |                                                                                           | 第1研究室    |              |         |      |
| יייע               | 庁皿しまり。      | 5          | 10:40:11        | 01-0002     | 01  | 3000027 高橋 大輔 一般  | 角罕除        |                                                                                           | 大会議室     |              |         |      |
| 156                | レクレーションセンター | 11/04/26   | 10:40:16        | 01-0003     | 01  | 3000111 海道 政雄一般   | 角罕除        |                                                                                           | ミーティングル  | - <i>L</i> , |         |      |
| 157                | 研究棟         | 11/04/26   | 10:40:36        | 01-0001     | 02  | 3000108 中山 葉子 一般  | 角砕除        |                                                                                           | 第2研究室    |              |         |      |
| 158                | 開発・方でセノター   | 11/04/26   | 3:42:29         | 01-0004     |     | 3000348 今川 🏠 般    | 開始         | (1)                                                                                       | 総務センター   | 12           |         |      |
| 159                | 研究棟         | 11/04/26   | <b>3</b> :42:50 | 01-0001     | ų.  | 3000227 仁科 灯郎 一般  | 電気錠解錠      |                                                                                           | 薬品庫      | $\mathbf{U}$ | 操作ボックン  | 21   |
| 160                | 研究棟         | 11/04/26   | 10:42:54        | 01-0001     | 04  | 個人コード無し           | 電気錠連動施     | 錠                                                                                         | 薬品庫      |              | 操作ボックス  | ス1   |
| 161                | レクレーションセンター | 11/04/26   | 10:43:15        | 01-0003     | 02  | 3000148 堤 昭夫 一般   | 電気錠解錠      |                                                                                           | 運動場      |              | 操作ボックス  | 228  |
| 162                | レクレーションセンター | 11/04/26   | 10:43:20        | 01-0003     | 02  | 個人コード無し           | 電気錠連動施     | 錠                                                                                         | 運動場      |              | 操作ボックス  | 728  |
| 163                | 開発・事務センター   | 11/04/26   | 10:43:40        | 01-0004     | 02  | 3000022 長谷川 秀 巡回  | 開始         |                                                                                           | 経理事務セン   | <u>\$</u> —  |         |      |
| 164                | 研究棟         | 11/04/26   | 10:45:33        | 01-0001     | 02  | 3000108 中山 葉子 一般  | HRAD       |                                                                                           |          |              |         |      |
| 165                | 研究棟         | 11/04/26   | 10:45:54        | 01-0004     | 04  | 3000674 田中 弘之一般   | アラーム発      | 生時はジャー                                                                                    | ナルが赤色    |              | 操作ボックス  | 21   |
| 166                | 研究棟         | 11/04/26   | 10:45:58        | 01-0002     | 04  | 個人コード無し           | で表示され      | アラーム音                                                                                     | が鳴ります。   |              | 操作ボックス  | 21   |
| 167                | 研究棟         | 11/04/26   | 10:46:19        | 01-0001     | 01  | 3000304 道家 正宏 一般  | CHCICIO    |                                                                                           |          |              |         |      |
| 168                | レクレーションセンター | 11/04/26   | 10:46:24        | 01-0003     | 02  | 3000148 堤 昭夫 一般   | 電気錠解錠      |                                                                                           | 運動場      |              | 操作ボックス  | 7.28 |
| 169                | レクレーションセンター | 11/04/26   | 10:46:44        | 01-0003     | 02  | 個人コード無し           | 電気錠連動施     | 錠                                                                                         | 運動場      |              | 操作ボックス  | 228  |
| 170                | 研究棟         | 11/04/26   | 10:48:37        | 01-0001     | 01  | 北側窓               | 警報発生       |                                                                                           | 第1研究室    |              |         |      |
| 171                | 研究棟         | 11/04/26   | 10:48:58        | 01-0001     | 01  | 北側窓               | 警報復日       |                                                                                           |          |              |         |      |
| 172                | 研究棟         | 11/04/26   | 10:49:02        | 01-0001     | 01  | 北側窓               | 警報発生       |                                                                                           | 第1研究室    |              | Ĵ       |      |
| 173                | 研究棟         | 11/04/26   | 10:49:23        | 01-0001     | 01  | 北側窓               | 警報復日       |                                                                                           |          |              |         |      |
| 174                | 開発・事務センター   | 11/04/26   | 10:49:28        | 01-0004     | 06  | 3000057 大高 宗平 一般  | 角罕除        |                                                                                           | 第8応接室    |              |         |      |
| 175                | 研究棟         | 11/04/26   | 10:49:48        | 01-0001     | 01  | 北側窓               | 警報発生       |                                                                                           | 第1研究室    |              |         | 8    |
| 176                | 研究棟         | 11/04/26   | 10:50:01        | 01-0001     | 01  | 北側窓               | 警報復日       |                                                                                           |          |              |         |      |
| 177                | 開発・事務センター   | 11/04/26   | 10:50:39        | 01-0004     | 05  | 3000044 佐藤 武 一般   | 開始         |                                                                                           | 計算センター   |              |         |      |
| 178                | 研究棟         | 11/04/26   | 10:50:39        | 01-0001     | 01  | 北側窓               | 警報発生       |                                                                                           | 第1研究室    |              |         |      |
| 179                | 開発・事務センター   | 11/04/26   | 10:50:48        | 01-0004     | 02  | 3000022 長谷川 秀 巡回  | 開始         |                                                                                           | 経理事務セン   | <u>9</u> —   |         |      |
| 180                | 研究棟         | 11/04/26   | 10:50:53        | 01-0001     | 01  | 3000304 道家 正宏 一般  | 解释除        |                                                                                           | 第1研究室    |              |         |      |
| 181                | 開発・事務センター   | 11/04/26   | 10:51:13        | 01-0004     | 05  | 3000044 佐藤 武 一般   | 解除         |                                                                                           | 計算センター   |              |         |      |
| 182                | 開発・事務センター   | 11/04/26   | 10:51:18        | 01-0004     | 01  | 3000648 木村 直彦 一般  | 開始         |                                                                                           | 大会議室     |              |         |      |
| 183                | 会議棟         | 11/04/26   | 10:51:38        | 01-0002     | 01  | 3000027 高橋 大輔 一般  | 解释除        |                                                                                           | 大会議室     |              |         |      |
| 184                | レクレーションセンター | 11/04/26   | 10:53:38        | 01-0003     | 01  | 3000059 高田 由紀夫 一般 | 解释除        |                                                                                           | 講師室      |              |         |      |
| 185                | 研究棟         | 11/04/26   | 10:53:38        | 01-0001     | 02  | 3000039 大石 隆夫 一般  | 角罕除        |                                                                                           | 第2研究室    |              |         |      |
| 186                | レクレーションセンター | 11/04/26   | 10:53:38        | 01-0003     | 01  | 3000059 高田 由紀夫 一般 | 強制開始       |                                                                                           | 講師室      |              |         |      |
| 187                | レクレーションセンター | 11/04/26   | 10:53:38        | 01-0003     | 01  | 講師室 入口            | 操作ミス発生     |                                                                                           | 講師室      |              |         |      |
| 188                | 研究棟         | 11/04/26   | 10:53:38        | 01-0001     | 01  | 3000304 道家 正宏 一般  | 開始         |                                                                                           | 第1研究室    |              |         |      |
| 189                | 開発・事務センター   | 11/04/26   | 10:53:38        | 01-0004     | 02  | 3000022 長谷川 秀 巡回  | 開始         |                                                                                           | 経理事務セン   | 2-           |         |      |
| 190                | 研究棟         | 11/04/26   | 10:53:38        | 01-0001     | 03  | 3000259 小林 藍子 一般  | 開始         |                                                                                           | 第3研究室    |              |         |      |
| 191                | レクレーションセンター | 11/04/26   | 10:53:38        | 01-0003     | 01  | 3001257 宮田 義男 巡回  | 角罕除        |                                                                                           | 講師室      |              |         |      |
| 192                | 研究棟         | 11/04/26   | 10:53:38        | 01-0001     | 01  | 3000304 道家 正宏 一般  | 解释除        |                                                                                           | 第1研究室    |              |         |      |
| 193                | 開発・事務センター   | 11/04/26   | 10:53:43        | 01-0004     | 00  | 回線断               | 内部イベント     |                                                                                           |          |              |         |      |
| 194                | 開発・事務センター   | 11/04/26   | 10:54:04        | 01-0004     | 00  | 回線断               | 内部イベント     |                                                                                           |          |              |         |      |
| 195                | 開発・事務センター   | 11/04/26   | 10:54:09        | 01-0004     | 00  | 再通報開始             | 内部イベント     |                                                                                           |          |              |         |      |
| 196                | 開発・事務センター   | 11/04/26   | 10:54:29        | 01-0004     | 00  | 冉逋報開始             | 内部イベント     |                                                                                           |          |              |         |      |
| 197                | 開発・事務センター   | 11/04/26   | 10:54:34        | 01-0004     | 00  | 再通報開始             | 内部イベント     |                                                                                           |          |              |         |      |
| 1 100              | 問称・本称かめ-    | 111/04/26  | 10:54:54        | 101-0004    | 100 | 回線防               | 内部イベント     |                                                                                           |          |              |         |      |

■ イベント履歴確認

| ① 履歴表示画面  | イベント履歴情報をリアルタイムに表示します。<br>各タブに最大3,000履歴を表示します。 | ⑧ 接続先名称     | コントロールコミュニケータの名称です。システム<br>設定画面で名称が変更できます。    |
|-----------|------------------------------------------------|-------------|-----------------------------------------------|
| ② 接続状態モニタ | コントロールコミュニケータとの接続状態を、アイ<br>コンの色と文字で表示します。      | 9 年月日/時刻    | イベント履歴が発生した年月日と時刻です。                          |
| ③ システム設定  | イベント履歴確認システムの設定を行います。                          | 10 アドレス/BLK | コントロールコミュニケータに設定されているアド<br>レスとブロック番号を表示します。   |
| ④ 履歴検索    | イベント履歴画面に表示されたデータを、検索条<br>件を絞り込んで表示します。        | ① 信号情報1     | チャンネル名称、カード番号またはカードの所有<br>者名称を表示します。          |
| ⑤ CSV出力   | イベント履歴画面に表示されているデータを、C<br>SVファイルに出力します。        | 12 信号情報2    | 信号情報1 に対して「システム設定」の「信号設<br>定」で受信選択した信号を表示します。 |
| ⑥ 保存先ドライブ | イベント履歴情報の保存先の使用領域と空き領<br>域が、リアルタイムに表示します。      | 13 ブロック名称   | コントロールコミュニケータに設定されているブロ<br>ック名称を表示します。        |
| ⑦ タブ      | 全ての信号とコントロールコミュニケータ別の信<br>号をタブごとに表示します。        | 14 備考       | 未使用                                           |

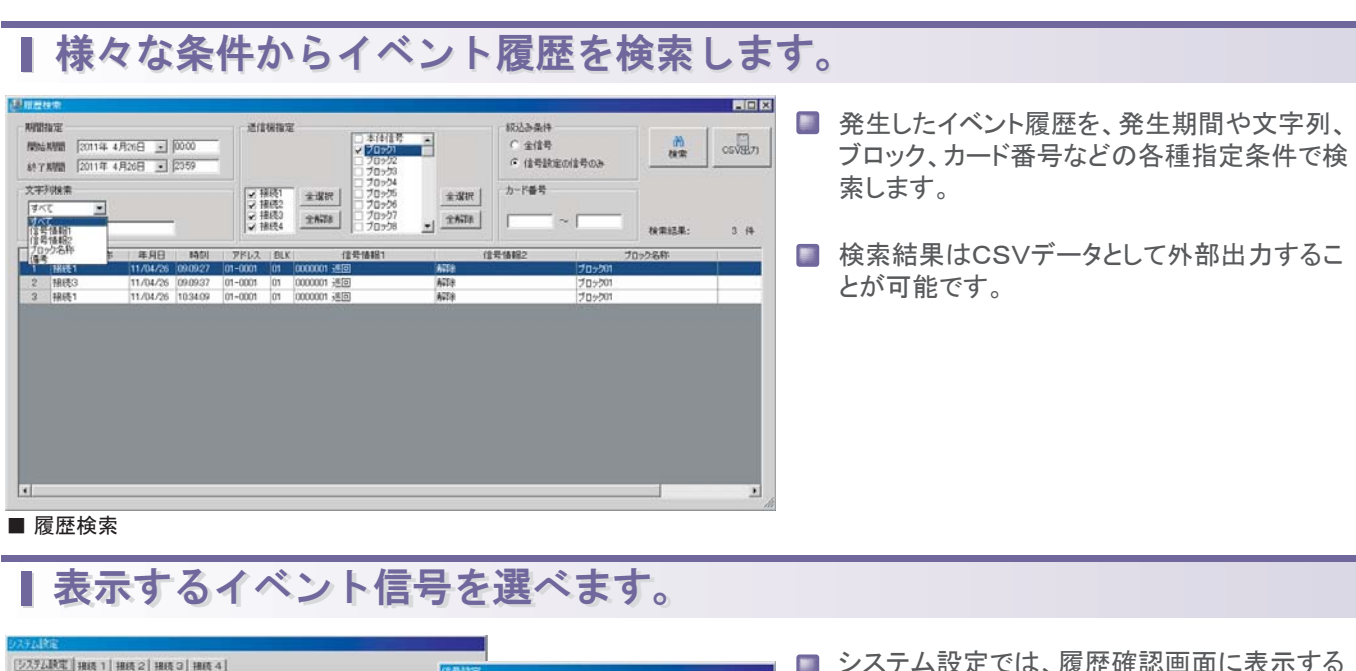

| 保存フォルダ DWPvogram FilmsWKFO-Logger<br>保存先ドライブ C<br>全容量: 13.90 GB 使用辅助                     | 1248 GB                                     | 2189년년: 1                                                        | -<br>42 G8 | チャンネル信号 子根信号                                                                                                 | 本律信号 | プロック/主号 |
|------------------------------------------------------------------------------------------|---------------------------------------------|------------------------------------------------------------------|------------|----------------------------------------------------------------------------------------------------|------|---------|
| 編城監視<br>1日の平均(使用量 = 0.07 MD<br>空を容量が無(なる 30 ⊡ 日前に<br>「 智称(パイクログに動の音)<br>「 自動がたさいアークも形容する | 通知目録定<br>管相(1年<br>回線(2所<br>頃地監視習音<br>(15号段定 | ding.wav<br> FRHGIR.wav<br> Exclamation.wav<br> 住号設定<br>智能(注号成32 |            | <ul> <li>● AD: 新倉障害</li> <li>● AD: 新倉障害</li> <li>● C: サラボス (大) (大) (大) (大) (大) (大) (大) (大) (大) (大)</li></ul> |      |         |
| システム設定                                                                                   |                                             | OK                                                               | キャン        |                                                                                                    |      |         |
|                                                                                          |                                             |                                                                  | n          | 2                                                                                                    |      | ок      |

## ■イベント履歴は、PCとセンターの両方で確認できます。

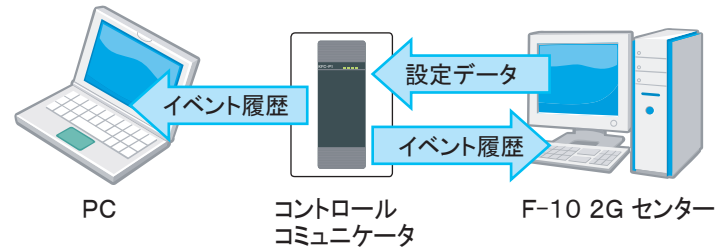

■USB認証キーが挿入されたPCのみソフトウェアが起動します。

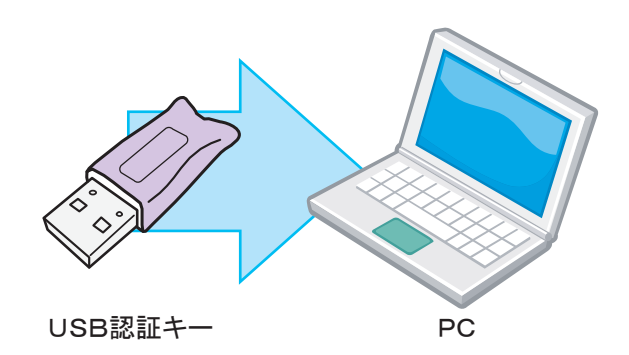

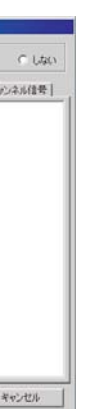

■ システム設定では、履歴確認画面に表示する イベント信号の種類の選択が行えます。

- 監視には必要なイベント信号のみを表示させる ことで、監視業務に集中することができます。
- 非表示としたイベント信号もPC内には保存さ れていますので、後から検索・閲覧することも 可能です。

- コントロールコミュニケータで発生したイベント 信号は、リアルタイムでPCに表示されると同 時にF-10 2G センターにも送信されます。
- システム設定で非表示とした信号も含め全て F-10 2G センター送信しますので、監視にモレ がありません。
- カードの登録・抹消など、コントロールコミュニ ケータの設定データ変更はF-10 2G センター からオンラインで行いますので、個人情報保護 も万全です。

- KFC-Loggerは、PCにUSB認証キーを挿入し て使用します。
- USB認証キーには独自の認証コードが書き込 まれており、複製することは非常に困難です。
- USB認証キーを使用することでイベント履歴 閲覧の権限が明確になり、セキュリティ性が高 まります。